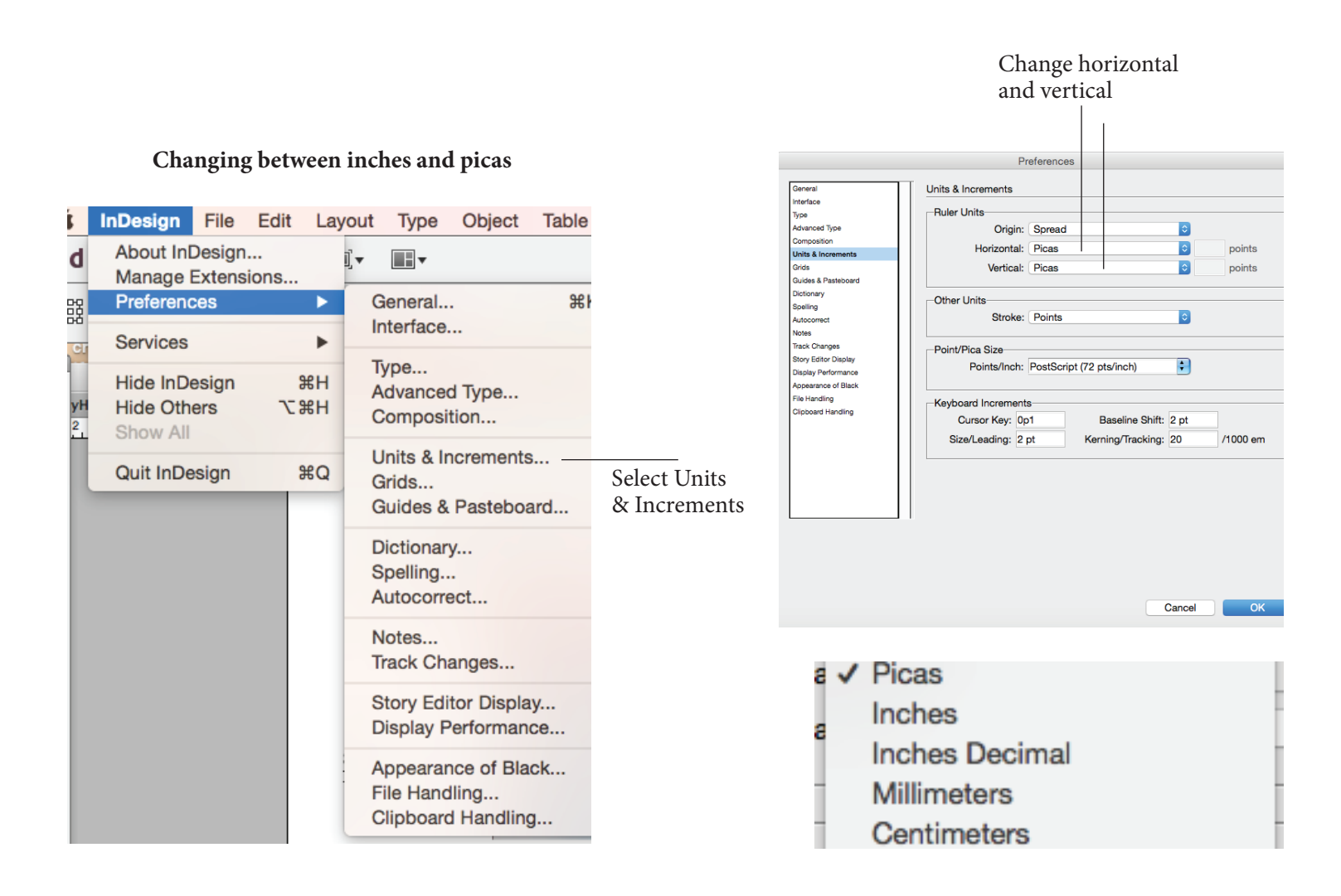

**Margins Settings** 

Layouts -> Margins & Columns

#### Setting Page Dimensions File -> Document Setup

Picas: Width: 58p6 Height 82p6

Inches: Width: 9.75 Height 13.75

|               | Margins and Columns |  |  |  |
|---------------|---------------------|--|--|--|
| Margins       |                     |  |  |  |
| Top: ≑ 3p0    | Inside: ≑ 1p6       |  |  |  |
| Bottom: 🗘 3p0 | Outside: +3p0       |  |  |  |
| Columns       |                     |  |  |  |
| Number: 📫 1   | Gutter: ÷1p0        |  |  |  |

Setting the Grid

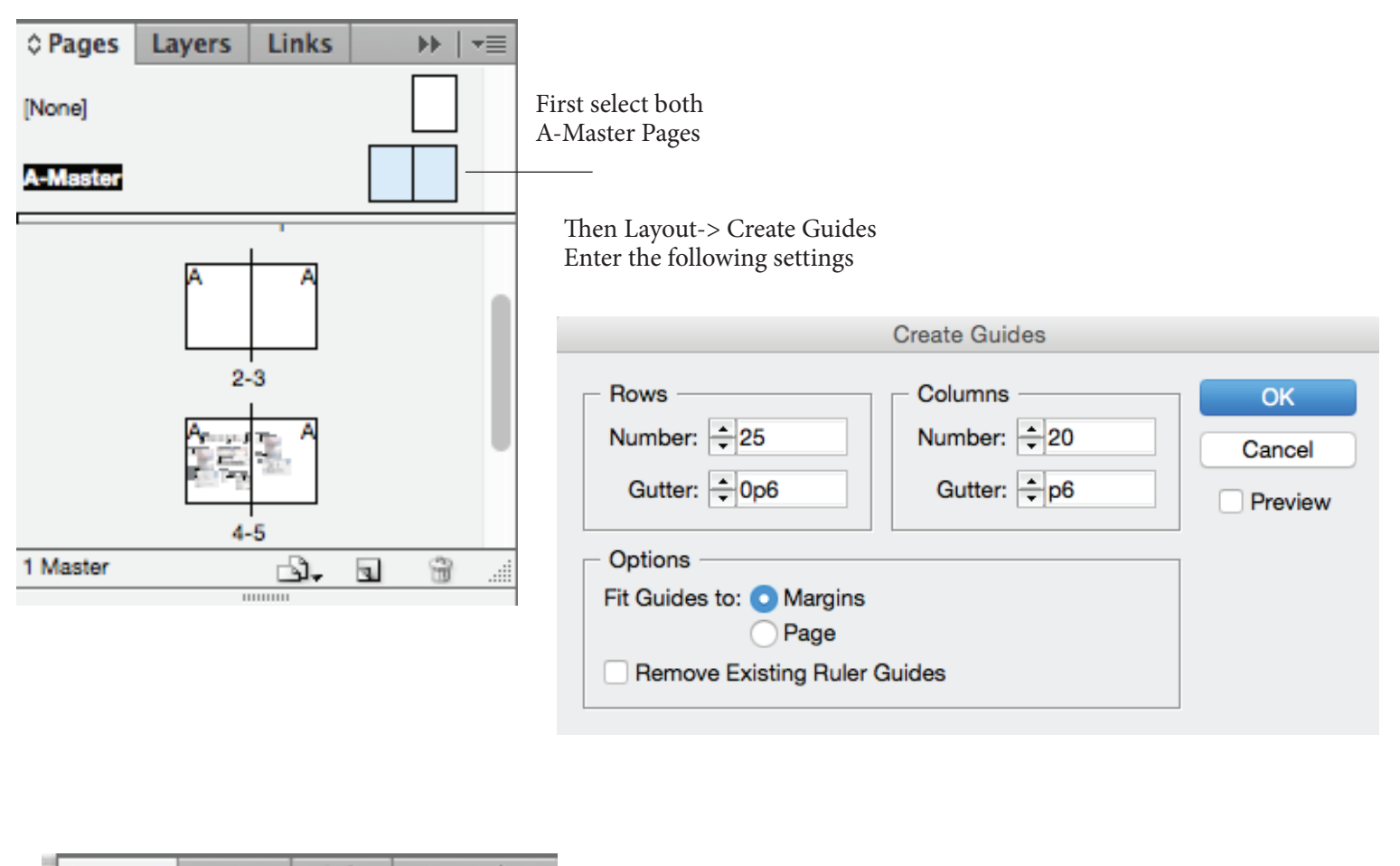

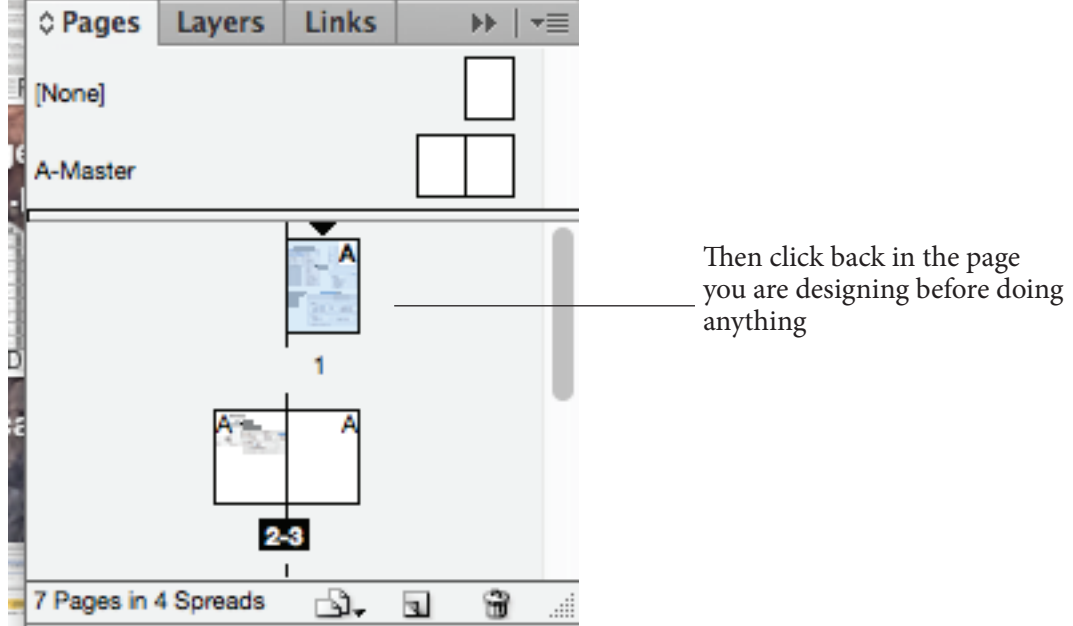

# What the grid looks like:

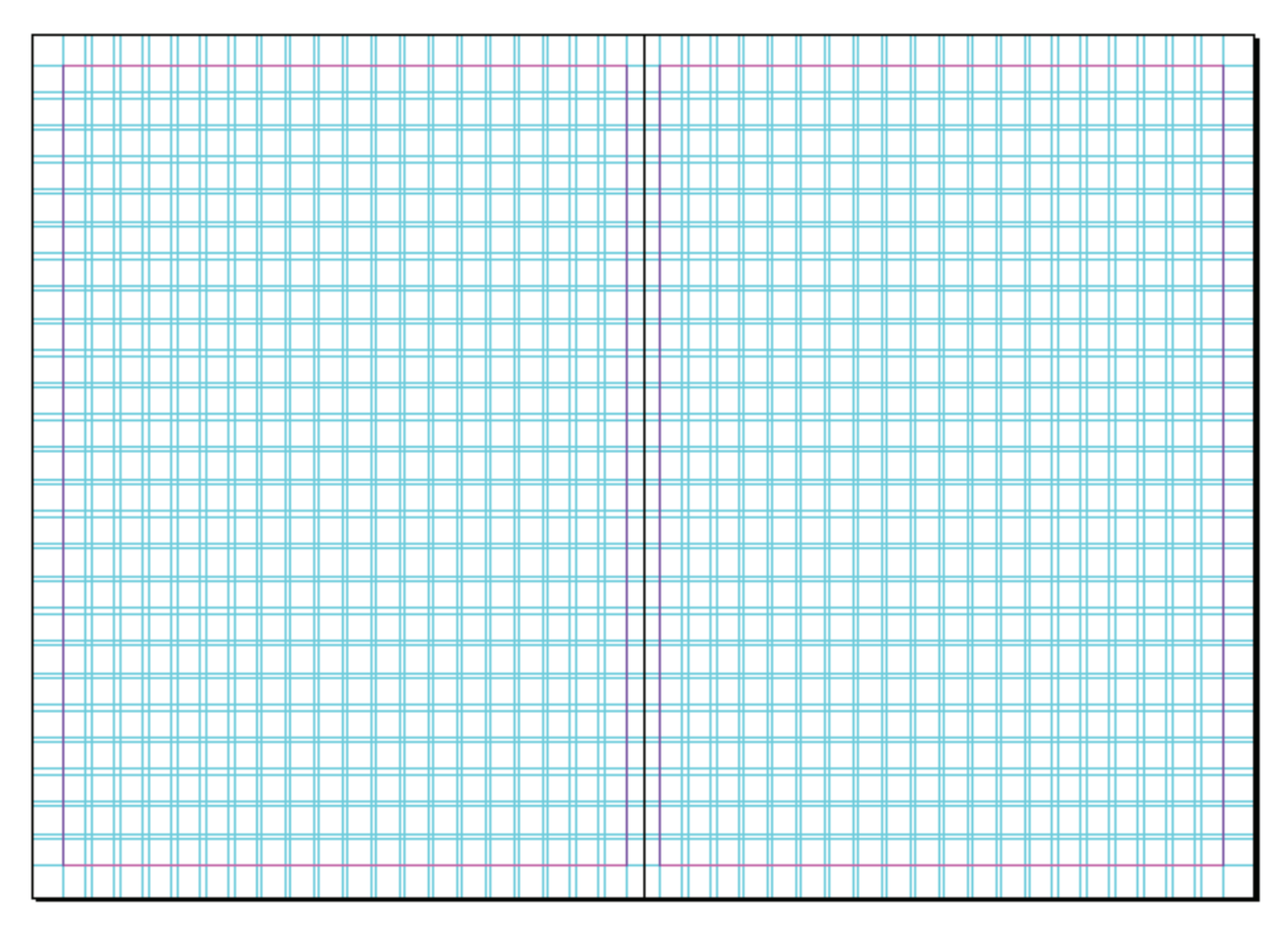

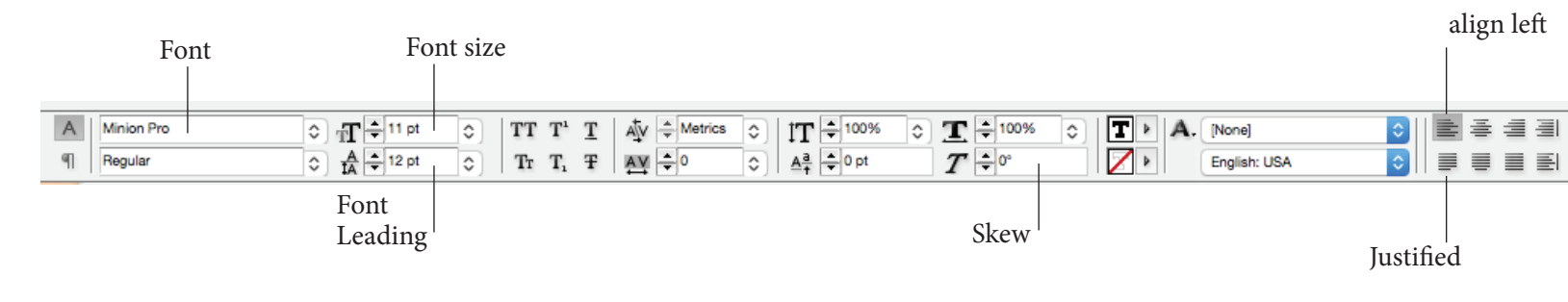

### **Making Drop Caps**

Drop Down Arrow top right corner OpenType ► ✓ Ligatures • = Underline Options.... Strikethrough Options... No Break Adobe World-Ready Single-line Composer Adobe World-Ready Paragraph Composer Adobe Paragraph Composer Adobe Single-line Composer Only Align First Line to Grid Balance Ragged Lines Ignore Optical Margin Justification... ር የ የ ነ Keep Options... хжк Select Drop Caps and Span Columns... Hyphenation... Nestled Styles Drop Caps and Nested Styles... ₹₩R GREP Styles ... Paragraph Rules. τæγ

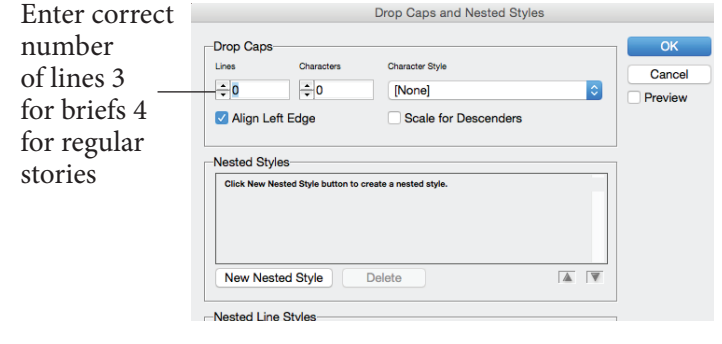

Setting Paragraph Tabs

Type -> Tabs

| 5   | InDesign                               | File | Edit | Layout               | Туре            | Object | Table | View             | Window | Н |
|-----|----------------------------------------|------|------|----------------------|-----------------|--------|-------|------------------|--------|---|
| d   | Br 50% ▼ [■]▼                          |      |      | Font<br>Size         |                 |        |       | •                |        |   |
| 222 | X: • -22p1.5 W: •<br>Y: • 13p10.5 H: • |      | 😨 🖥  | Chai<br>Para<br>Tabs | racter<br>graph |        |       | T光<br>T光了<br>T光分 |        |   |

Drag Top Arrow to 1p0

#### Stroke on Text

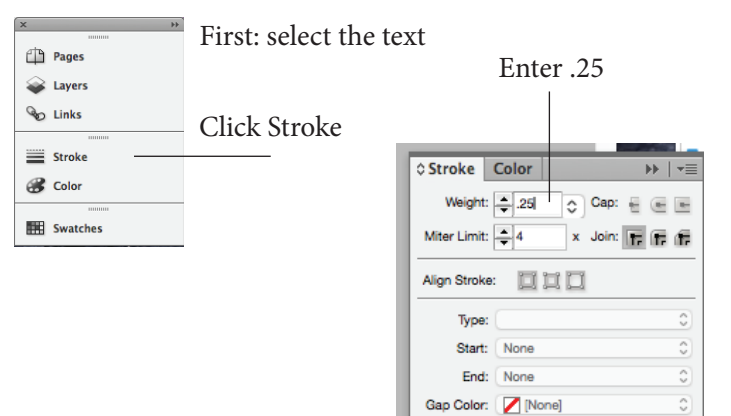

Gap Tint: 100% 🕨

## Turning off hyphenation

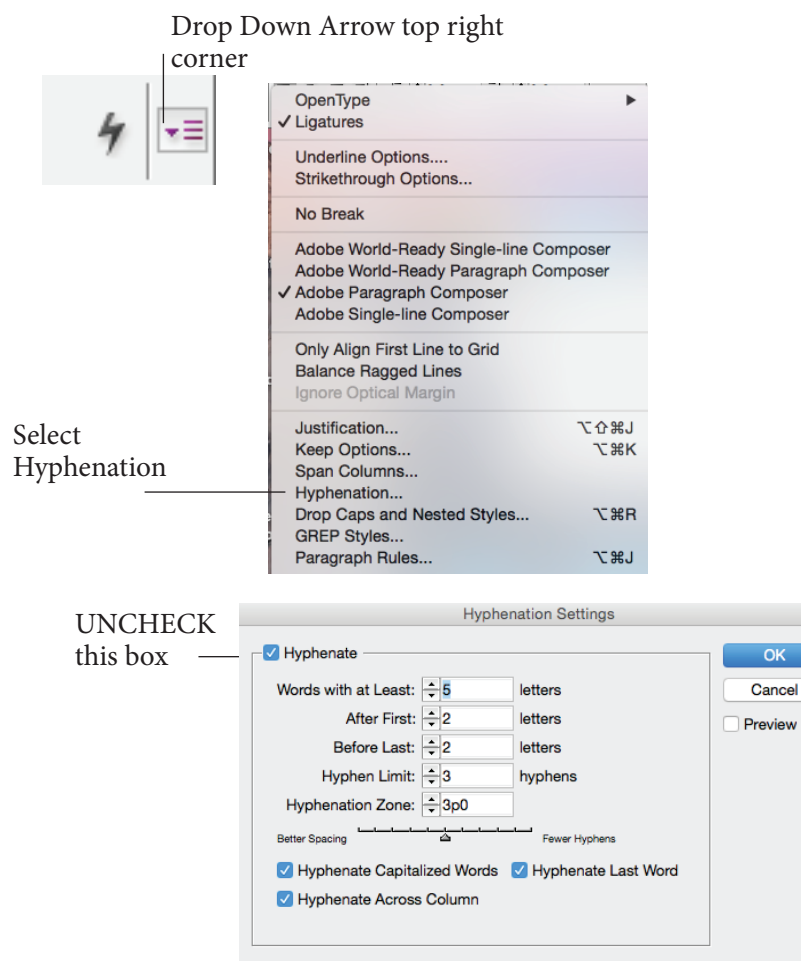